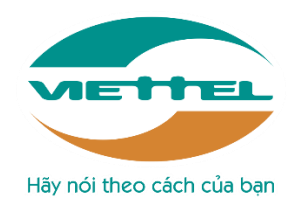

# TẬP ĐOÀN VIỄN THÔNG QUÂN ĐỘI

## TÀI LIỆU HƯỚNG DẪN SỬ DỤNG APP

### PHÒNG CHỐNG DỊCH BỆNH COVID-19

Hà Nội, ngày 11 tháng 03 năm 2020

## MỤC LỤC

| 1. Đăng nhập vào app                                             | 3  |
|------------------------------------------------------------------|----|
| 2. Trang chủ                                                     | 4  |
| 2.1. Khai báo y tế nhập cảnh                                     | 5  |
| 2.2. Khai y tế nội địa                                           | 9  |
| 3. Tờ khai của tôi                                               | 10 |
| 4. Quản lý điểm kiểm soát dịch của bạn                           | 12 |
| 4.1. Thêm mới điểm kiểm soát dịch                                | 12 |
| 4.2. Xem danh sách hành khách                                    | 16 |
| 5. Phản ánh                                                      | 19 |
| 6. Khuyến cáo                                                    | 19 |
| 7. Tài khoản                                                     | 20 |
| 8. Quét mã QR dành cho hành khách                                | 21 |
| 8.1. Điểm đến gần bạn                                            | 23 |
| 8.2. Lộ trình của bạn                                            | 24 |
| 9. Quét mã QR dành cho nhân viên cửa khẩu                        | 25 |
| 10. Quét mã OR dành cho nhân viên checkin, checkout tai điểm đến | 26 |

### 1. Đăng nhập vào app

✤ Bước 1: Hành khách mở app nCoV đã được cài đặt trên thiết bị di động

| VIETNAM HEALTH DECLARATION<br>Đăng ký / Đăng nhập<br>0981704836 | BAN CHÍ ĐẠC      |               |
|-----------------------------------------------------------------|------------------|---------------|
| Dăng ký / Đăng nhập 0981704836                                  | VIETNAM HEALTH   | I DECLARATION |
| 0981704836                                                      | ★<br>Đăng ký / Đ | Dăng nhập     |
|                                                                 | 098170           | 4836          |
| Nhận mã OTP                                                     | Nhận m           | ã OTP         |

- Bước 2: Chọn ngôn ngữ đăng nhập là tiếng việt hoặc tiếng anh bằng cách chạm vào cờ.
- Bước 3: Nhập số điện thoại vào ô text
- ✤ Bước 4: Nhận mã OTP gửi về số điện thoại và nhập vào ô mã xác thực OTP

| BAN CHỈ ĐẠO QUỐC GIA<br>PHÒNG CHỐNG DỊCH BỆNH COVID-19 |
|--------------------------------------------------------|
| VIETNAM HEALTH DECLARATION                             |
| *                                                      |
| Đăng ký / Đăng nhập                                    |
| 0981704836                                             |
| Mã xác thực OTP                                        |
| 671188                                                 |
|                                                        |
| Xác nhận                                               |
| Gửi lại OTP                                            |
|                                                        |

Bước 5: Xác nhận thông tin để đăng nhập thành công

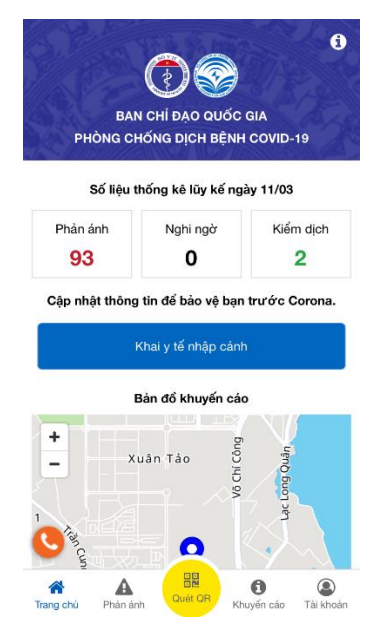

✤ Chú ý: Hành khách có thể chạm vào Gửi lại OTP để lấy lại mã OTP mới.

### 2. Trang chủ

- Xem giới thiệu thông tin về app bằng cách chạm vào icon ở góc trên phải màn hình.

- Thống kê số lượng phản ánh, nghi ngờ, kiểm dịch:
  - Phản ánh: Thống kê toàn bộ số lượng phản ánh của người dân ở tất cả các tỉnh thành khi phát hiện các trường hợp nghi ngờ mắc bệnh hoặc có đi từ vùng dịch về.
  - Nghi ngờ: Thống kê toàn bộ số lượng người dân bị nghi ngờ nhiễm bệnh (Những tờ khai có trạng thái nghi ngờ được kiểm duyệt).
  - Kiểm dịch: Thống kê số lượng người dân bị cách ly (Những tờ khai có trạng thái cách lý được kiểm duyệt).
- Phần khai y tế nhập cảnh dành cho người nhập cảnh vào Việt Nam.
- Phần khai y tế nội địa danh cho người dân trong nước khai báo.
- Phần bản đồ khuyến cáo là hiển thị những khu vực đang có dịch bệnh ở gần vị trí của người dân.

### 2.1. Khai báo y tế nhập cảnh

Bước 1: Chạm vào nút Khai y tế nhập cảnh trên trang chủ

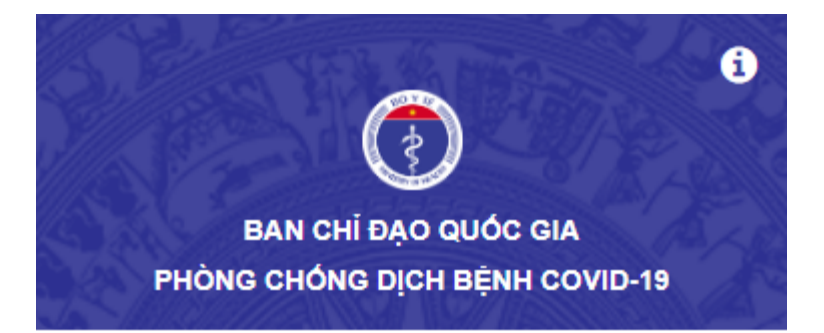

#### Số liệu thống kê lũy kế ngày 14/03

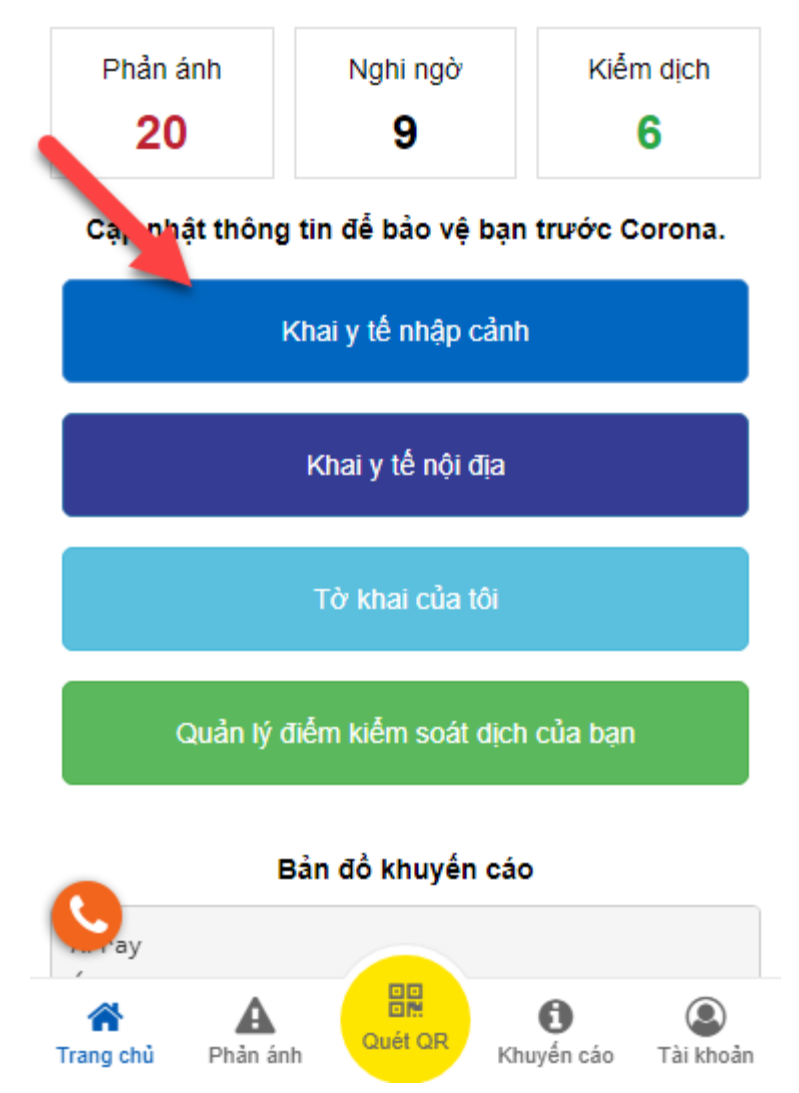

Bước 2: Điền đầy đủ thông tin trong form. Với những trường có dấu \* là trường bắt buộc nhập. Có thể chọn ngôn ngữ khai báo bằng cách chạm vào các lá cờ ở phía cuối.

| ← VIETNAM HEALTH DECLARATION ②                |
|-----------------------------------------------|
| TỜ KHAI Y TẾ ĐỐI VỚI NGƯỜI NHẬP<br>CẢNH       |
| ĐÂY LÀ TẢI LIỆU QUAN TRỌNG, THÔNG TIN         |
| CỦA ANH/CHỊ SẼ GIÚP CƠ QUAN Y TẾ LIÊN         |
| LẠC KHI CẦN THIẾT ĐỂ PHÒNG CHÔNG DỊCH         |
| BỆNH TRUYỀN NHIỄM                             |
| Khuyến cáo: Khai báo thông tin sai là vi phạm |
| pháp luật Việt Nam và có thể xử lý hình sự    |
| Cửa khẩu (*)                                  |
| Chọn 🔻                                        |
| Họ tên(ghi chữ IN HOA) (*)                    |
| Năm sinh (*)                                  |
|                                               |

✤ Bước 3: Gửi tờ khai.

#### 

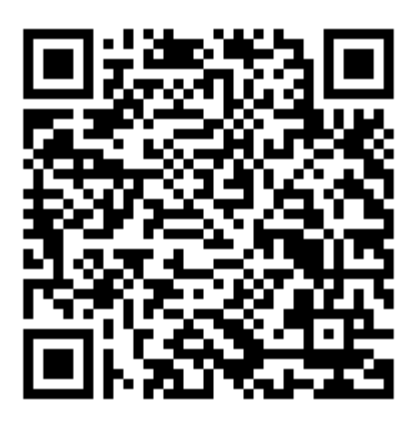

Mã QRCode dùng để Check in, Check out

Trân trọng cẩm ơn quý khách đã hoàn thành việc khai báo y tế.

Quý khách cần đến nơi làm việc của nhân viên kiếm dịch y tế để lấy bản xác nhận trước khi qua quầy làm thủ tục xuất nhập cảnh

# Code: TK-000000395 Passport: 1234567892323 Cập nhật lại tờ khai

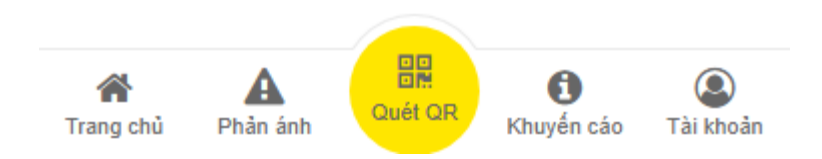

### <u>Chú ý</u>:

Để xem hướng dẫn cách nhập thông tin hành khách có thể chạm vào icon dấu ? ở góc trên phải màn hình.

Sau khi gửi thông tin hành khách có thể cập nhật lại thông tin tờ khai.

### 2.2. Khai y tế nội địa

- Phần này dùng cho người dân ở trong nước khai báo y tế.
  - Bước 1: Chạm vào nút Khai y tế nội địa ngoài trang chủ

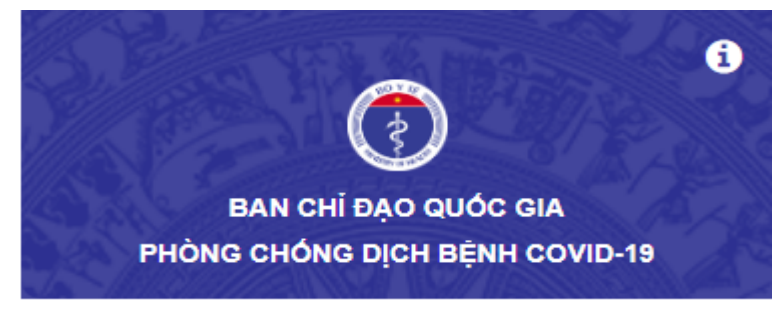

Số liệu thống kê lũy kế ngày 14/03

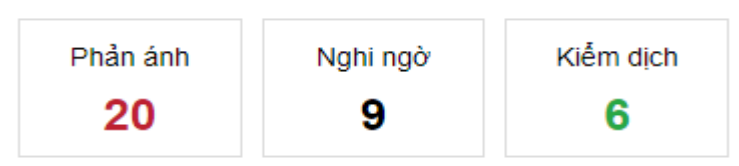

Cập nhật thông tin để bảo vệ bạn trước Corona.

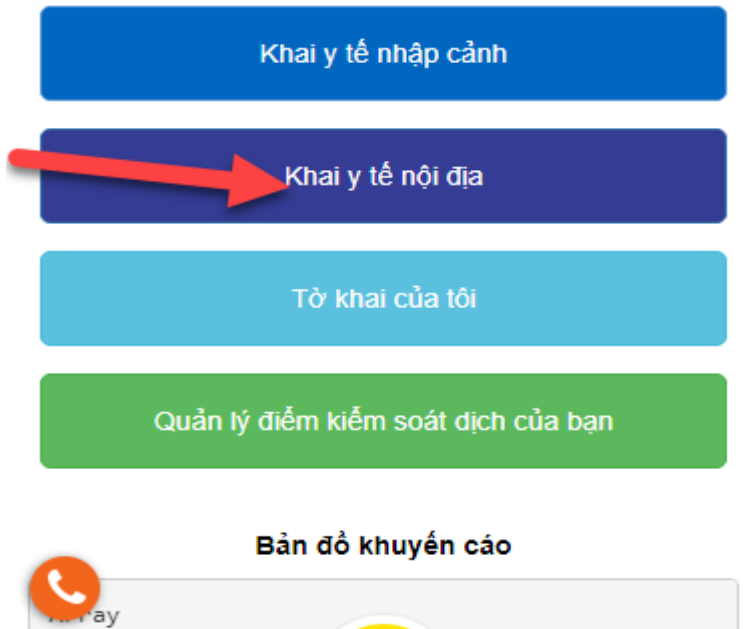

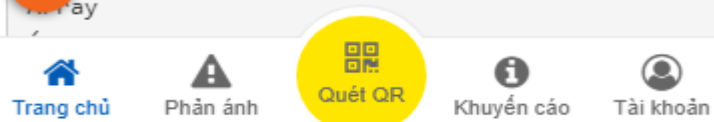

- Bước 2: Lựa chọn ngôn ngữ khai báo là tiếng anh hoặc tiếng việt bằng cách chạm vào lá cờ ở trên đầu.
- Bước 3: Điền đầy đủ các thông tin vào form. Với các trường có dấu \* là trường bắt buộc điền.

| ← VIETNAM HEALTH DECLARATION ④                          |
|---------------------------------------------------------|
| Lịch sử                                                 |
| THÔNG TIN KHAI BÁO Y TẾ                                 |
| ( PHÒNG CHỐNG DỊCH COVID-19 )                           |
| Khuyến cáo: Khai báo thông tin sai là vi phạm pháp luật |
| Việt Nam và có thể xử lý hình sự                        |
| Họ tên (ghi chữ IN HOA) (*)<br>MINH SÁNG                |
| Khai hộ 🗌<br>Số hộ chiếu/CMND/CCCD (*)                  |
| 1223456                                                 |
| Số thẻ bảo hiểm y tế                                    |
| Năm sinh (*)                                            |
| Trang chủ Phản ánh Quết CR Khuyến cáo Tài khoản         |

- Bước 4: Gửi tờ khai
- Bước 5: Sau khi gửi tờ khai thành công sẽ lưu lại lịch sử khai báo. Chạm vào nút Lịch sử ở góc trên phải màn hình để xem lịch sử khai báo.

### 3. Tờ khai của tôi

- Hiển thị danh sách các tờ khai do tài khoản đăng nhập đã nhập
  - Bước 1: Chạm vào nút Tờ khai của tôi ngoài trang chủ

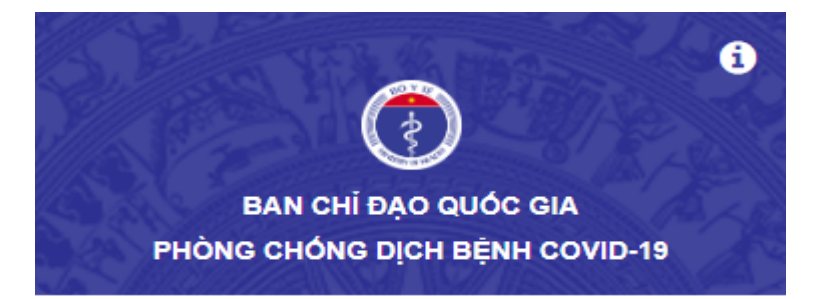

Số liệu thống kê lũy kế ngày 14/03

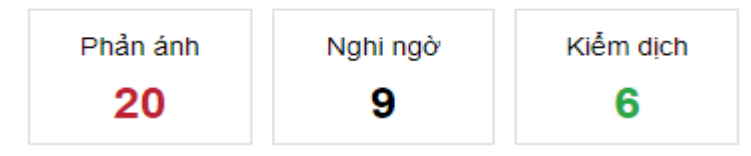

Cập nhật thông tin để bảo vệ bạn trước Corona.

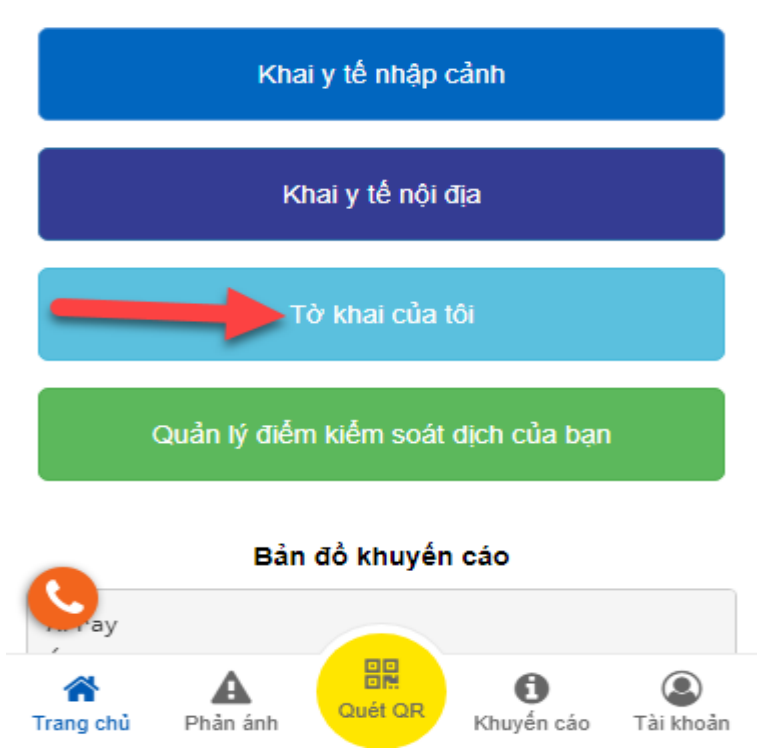

 Hiển thị màn hình danh sách mã QR các tờ khai do người dùng nhập ở form khai y tế nhập cảnh và khai y tế nội địa.

### 

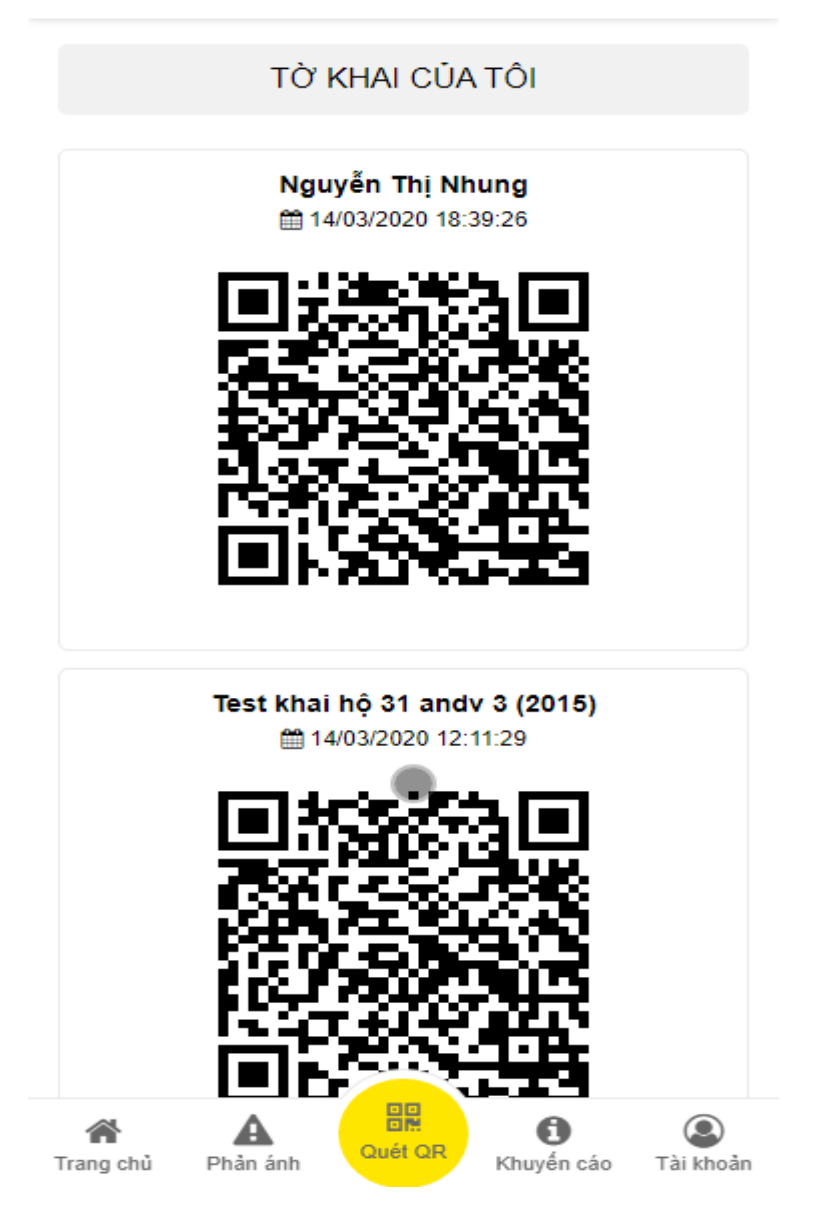

### 4. Quản lý điểm kiểm soát dịch của bạn

- Phần này dùng để người dùng có thể thêm mới điểm kiểm soát dịch và xem được danh sách các hành khách đã checkin tại điểm kiểm soát của mình.

### 4.1. Thêm mới điểm kiểm soát dịch

Bước 1: Chạm vào nút Điểm kiểm soát dịch của bạn ngoài trang chủ

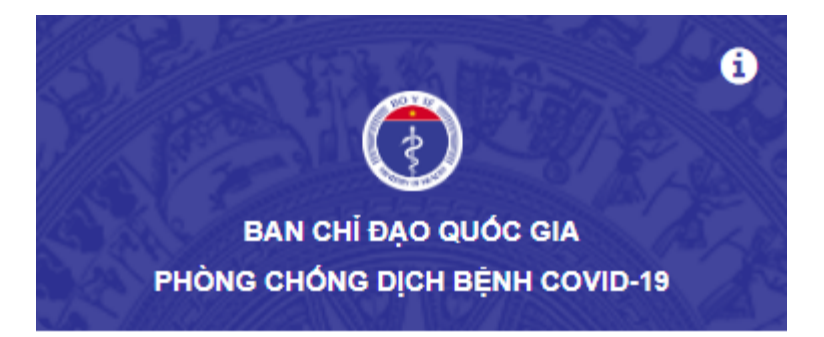

#### Số liệu thống kê lũy kế ngày 14/03

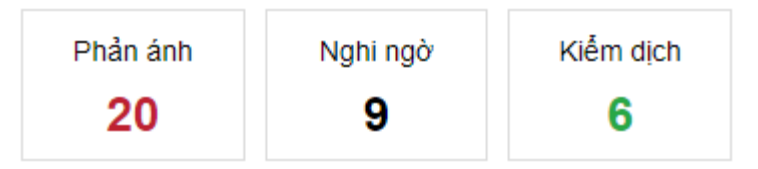

Cập nhật thông tin để bảo vệ bạn trước Corona.

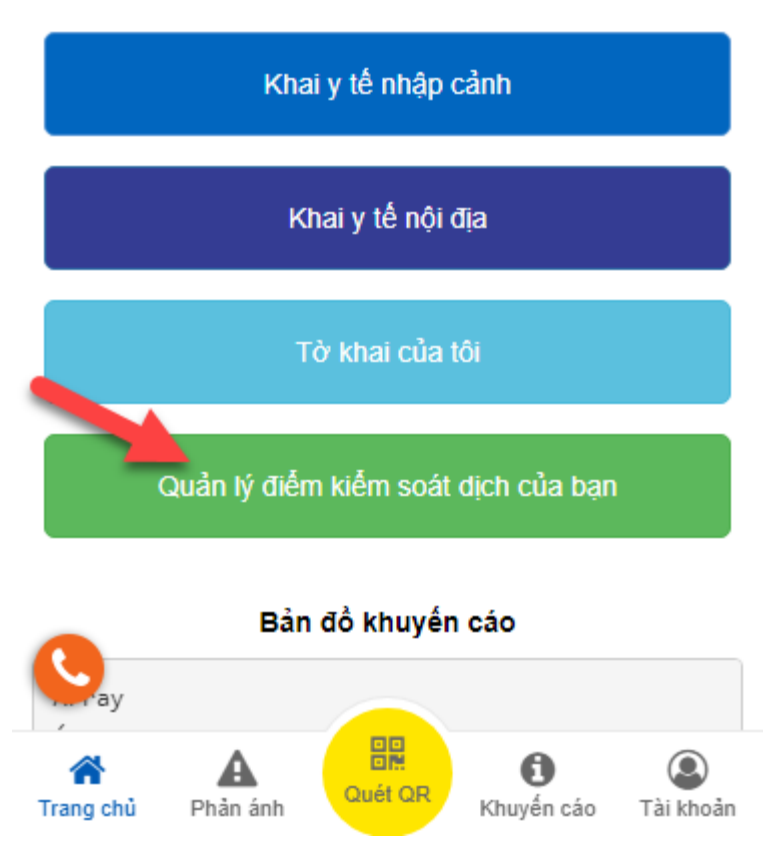

Bước 2: Thực hiện thêm mới điểm kiểm soát dịch : Nhập đầy đủ các thông tin vào màn hình đăng ký điểm kiểm soát dịch

Trong đó, Các trường có dấu (\*) là bắt buộc nhập:

| VIETNAM HE               | ALTH DE          | CLARATI    | ON @      |
|--------------------------|------------------|------------|-----------|
| ĐĂNG KÝ ĐI               | ÊM KIÊM          | SOÁT DỊCH  | ł         |
| Tên điểm kiểm soát c     | lịch <i>(*</i> ) |            |           |
| Tên điểm kiểm soát       | dịch             |            |           |
| Loại điểm kiểm soát      | dịch <i>(*)</i>  |            |           |
| Chọn                     |                  |            | •         |
| Chủ sở hữu (*)           |                  |            |           |
| Chủ sở hữu               |                  |            |           |
| Số điện thoại <i>(*)</i> |                  |            |           |
| Số điện thoại            |                  |            |           |
| Địa chỉ (*)              |                  |            |           |
| Địa chỉ                  |                  |            |           |
| Tỉnh thành <i>(*)</i>    |                  |            |           |
| Tỉnh thành               |                  |            | •         |
| Quận huyện <i>(*)</i>    |                  |            |           |
| Quận huyện               |                  |            | •         |
| Phường xã (*)            |                  |            |           |
|                          |                  | 0          |           |
| Trang chủ Phản ánh       | Quét QR          | Khuyến cáo | Tài khoản |

✤ Bước 3: Click btn Đăng ký để hoàn tất việc đăng ký điểm kiểm soát dịch

| VIETNAM HEALTH DECLARATION  | • |
|-----------------------------|---|
| Phướng xã (*)               | _ |
| Phường xã                   | - |
| Vị tri                      |   |
| ; 🔹                         |   |
| Giới thiệu                  |   |
|                             |   |
|                             |   |
|                             | ~ |
| Mã bảo mật (*)              |   |
| €5. <u>_</u> 8 <b>↓</b> , 0 |   |
| NHẬP MÃ BÃO MẬT TẠI ĐÂY     |   |
|                             |   |
| Đăng ký                     |   |

 Danh sách điểm kiểm soát dịch được hiển thị ngoài danh sách: Click vào dấu (+) như hình dưới để tiếp tục thêm mới điểm kiểm soát dịch.

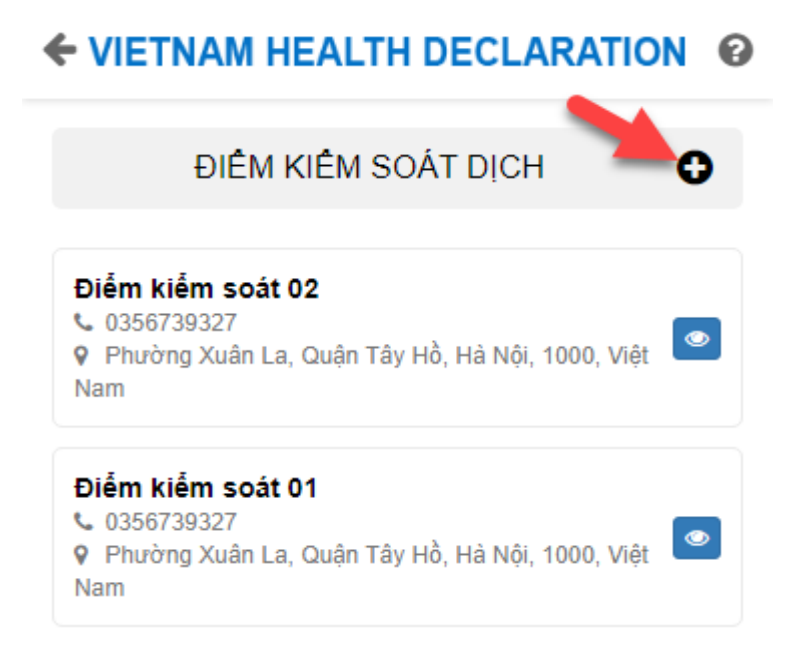

### 4.2. Xem danh sách hành khách

Bước 1: Click vào btn of text and anh sách hành khách đã checkin, checkout ở điểm kiểm soát của bạn.

| ← VIETNAM HEALTH DE                                                           | CLARATION           |
|-------------------------------------------------------------------------------|---------------------|
| ÐIÊM KIÊM SOÁT I                                                              | DICH O              |
| Điểm kiểm soát 02                                                             | à Nội, 1000, Việt   |
| Điểm kiểm soát 01<br>• 0356739327<br>• Phường Xuân La, Quận Tây Hồ, Ha<br>Nam | à Nội, 1000, Việt 🥌 |

Bước 2: Click vào tab đang ở/ đã rời khỏi để xem danh sách hành khách đã checkin/ checkout

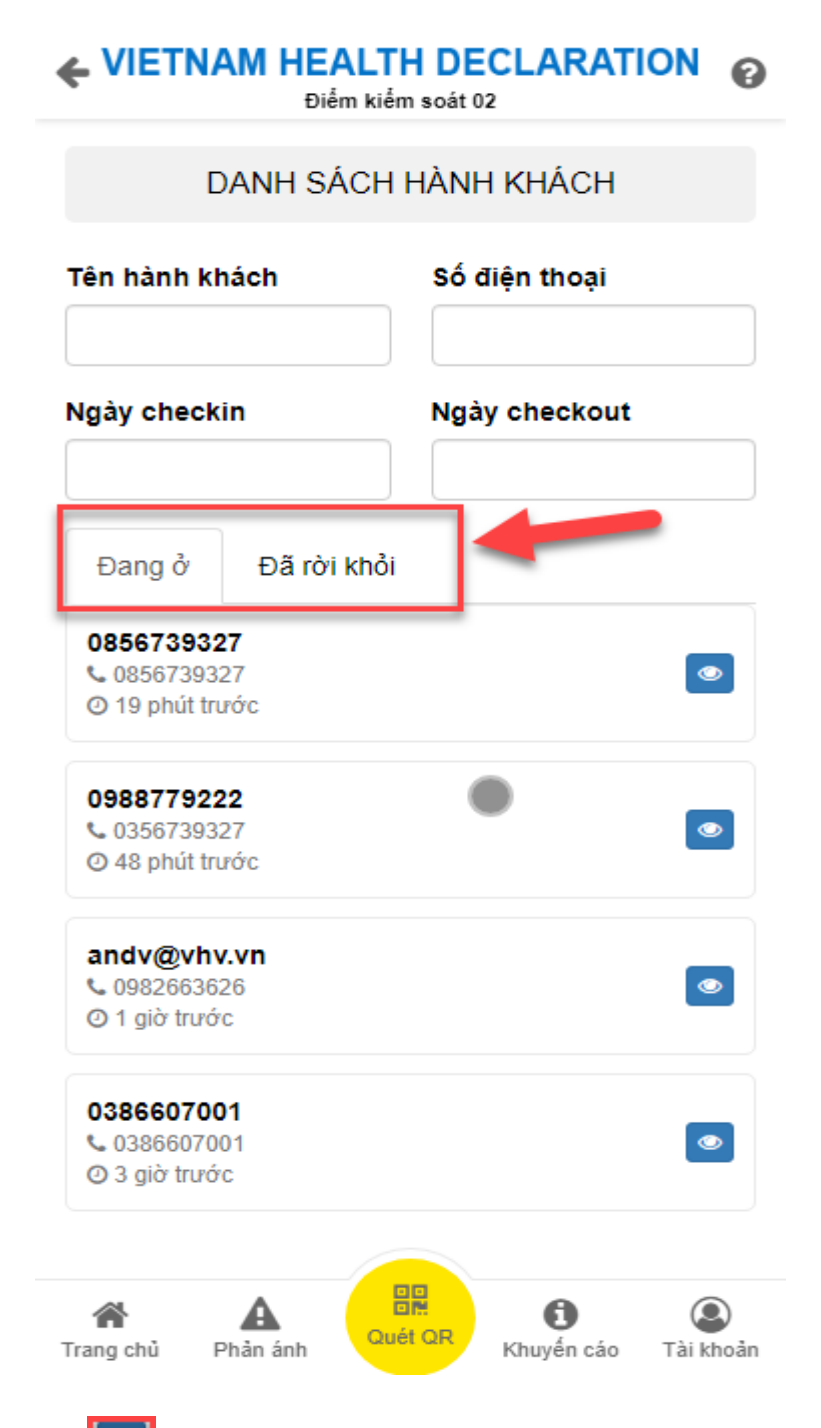

Bước 3: Click btn of kernet tiết hành khách và thực hiện checkin/ checkout cho hành khách đó.

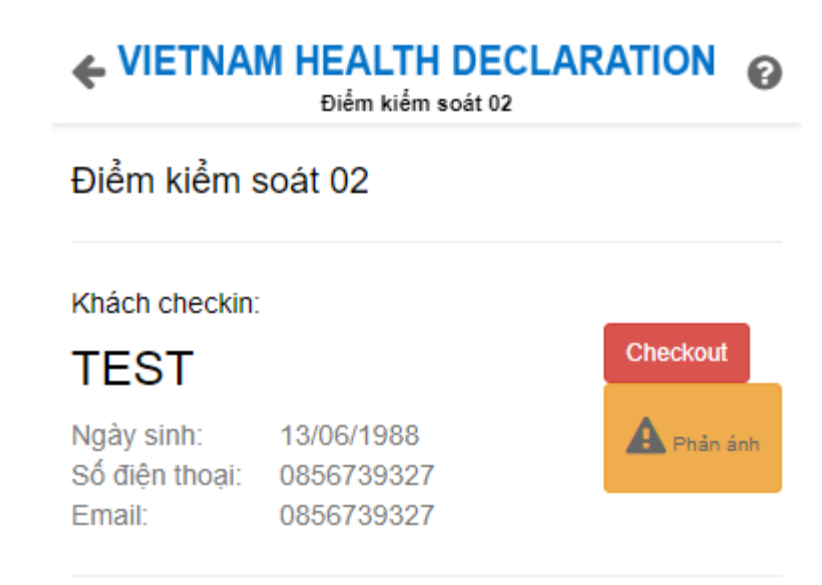

### Thông tin y tế tính đến ngày 14/03/2020

#### Các dấu hiệu bệnh lý xuất hiện trong vòng 14 ngày qua

| Triệu chứng | Có | Không |
|-------------|----|-------|
| Sốt         | ~  |       |
| Но          |    | ~     |
| Khó thở     |    | ~     |
| Viêm phối   |    | ~     |
| Đau họng    |    | ~     |
| Mệt mỏi     |    | ~     |

#### Trong vòng 14 ngày qua có tiếp xúc với

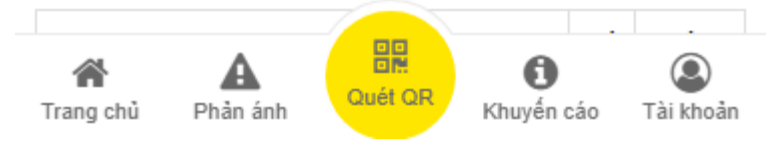

### 5. Phản ánh

- Phần này dùng để hành khách có thể phản ánh các trường hợp bị nghi ngờ mắc bệnh hoặc đi từ vùng dịch về ở tỉnh thành của mình đang sinh sống hoặc tỉnh thành khác.
  - Bước 1: Chạm vào mục phản ánh ở cuối trang

|  | I HEALTH | DECLARATION | 8 |
|--|----------|-------------|---|
|--|----------|-------------|---|

| Thời gian phát hiện (*)<br>11/03/2020                            |      |
|------------------------------------------------------------------|------|
| Địa chỉ (*)                                                      |      |
| Thành phố Hà Nội                                                 | •    |
| Nội dung phản ánh (*)                                            |      |
| Có trường hợp nghi ngờ mắc bệnh                                  |      |
| Có trường hợp đi từ vùng dịch về                                 |      |
| Có trường hợp tiếp xúc với trường hợp đi<br><i>v</i> ùng dịch về | từ 🗌 |
| Có trường hợp tiếp xúc với trường hợp ng<br>ngờ mắc bệnh         | Jhi  |
| Nội dung phản ánh khác                                           |      |
|                                                                  |      |

- ✤ Bước 2: Điền các thông tin vào form. Với các trường có dấu \* là trường bắt buộc.
- Bước 3: Xác nhận để gửi đi

### 6. Khuyến cáo

- Phần này giúp hành khách có thể xem được các khuyến cáo của bộ y tế về cách phòng chống dịch bệnh COVID-19.
  - Bước 1: Chạm vào mục khuyến cáo ở cuối trang

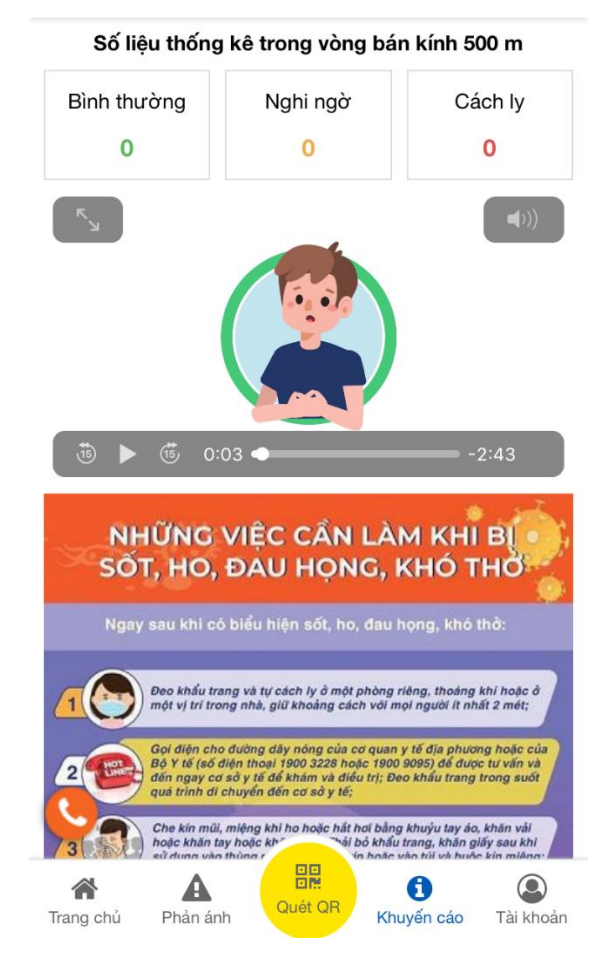

### 

Bước 2: Xem các thông tin khuyến cáo

#### 7. Tài khoản

- Phần này dành cho hành khách cập nhật thông tin cá nhân.
  - Bước 1: Chạm vào mục tài khoản ở phía cuối trang.

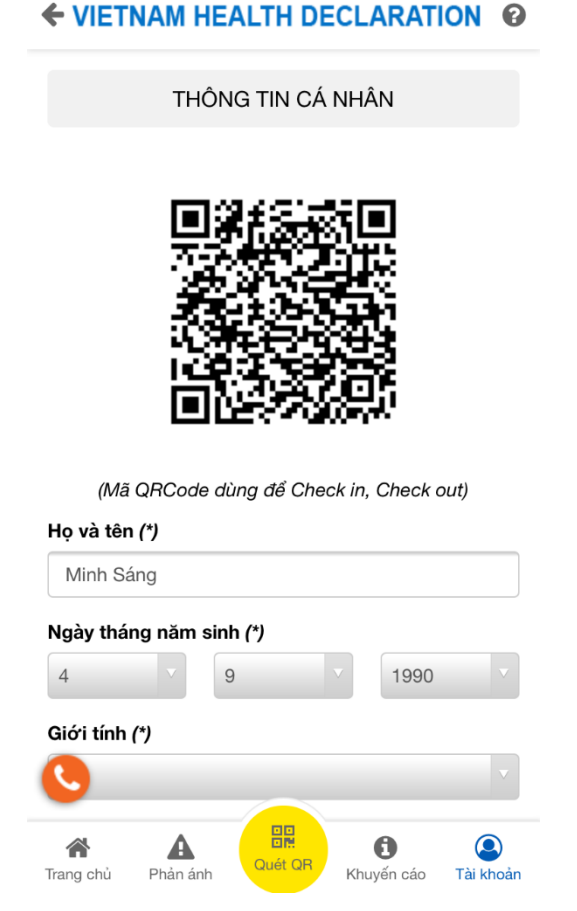

- Bước 2: Điền đầy đủ thông tin vào form
- Bước 3: Cập nhật thông tin

### 8. Quét mã QR dành cho hành khách

- Phần này hành khách có dùng để quét mã QR tại cửa khẩu.
  - ✤ Bước 1: Chạm vào mục quét mã QR
  - ✤ Bước 2: Chạm vào nút Quét mã QR

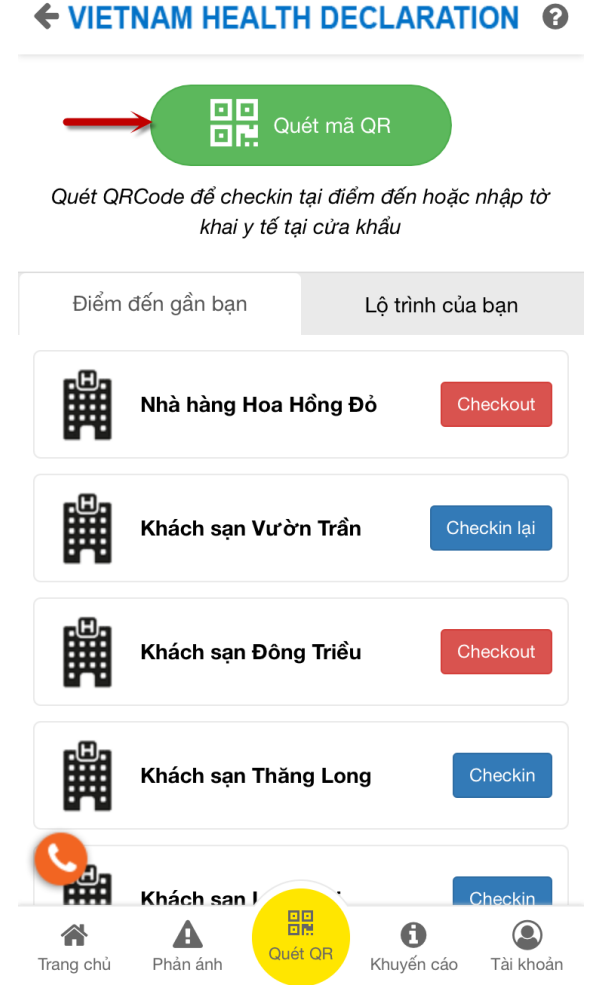

- Bước 3: Thực hiện quét mã QR tại cửa khẩu
- Bước 4: Sau khi quét mã xong sẽ link sang phần nhập khai báo y tế nhập cảnh và hành khách không phải chọn cửa khẩu trong form khai báo nữa.

| ← VIETNAM HEALTH DECLARATION                                                    |
|---------------------------------------------------------------------------------|
| TỜ KHAI Y TẾ ĐỐI VỚI NGƯỜI NHẬP CẢNH                                            |
| ĐÂY LÀ TÀI LIỆU QUAN TRỌNG, THÔNG TIN CỦA                                       |
| ANH/CHỊ SẼ GIÚP CƠ QUAN Y TẾ LIÊN LẠC KHI CẦN                                   |
| THIẾT ĐỂ PHÒNG CHỐNG DỊCH BỆNH TRUYỀN NHIỄM                                     |
| Khuyến cáo: Khại báo thông tin sai là vi phạm pháp luật                         |
| Của thất tư được<br>được tây sau kh quật<br>mã QR<br>nh và có thể xử lý hình sự |
| (Ia Nan                                                                         |
| Họ tên(ghi chữ IN HOA) (*)                                                      |
| Năm sinh (*)                                                                    |
| 1990                                                                            |
| Giới tính (*)                                                                   |
|                                                                                 |

Bước 5: Thực hiện nhập thông tin còn lại như mục 2.1

### 8.1. Điểm đến gần bạn

- Phần này hiển thị danh sách các điểm đến gần với vị trí của hành khách. Hành khách có thể checkin hoặc checkout tại các địa điểm đó.
  - ✤ Bước 1: Chạm vào mục quét mã QR ở cuối trang
  - Bước 2: Trong tab điểm đến gần bạn hành khách thực hiện checkin địa điểm bằng cách chạm vào nút checkin trên mỗi địa điểm đó.

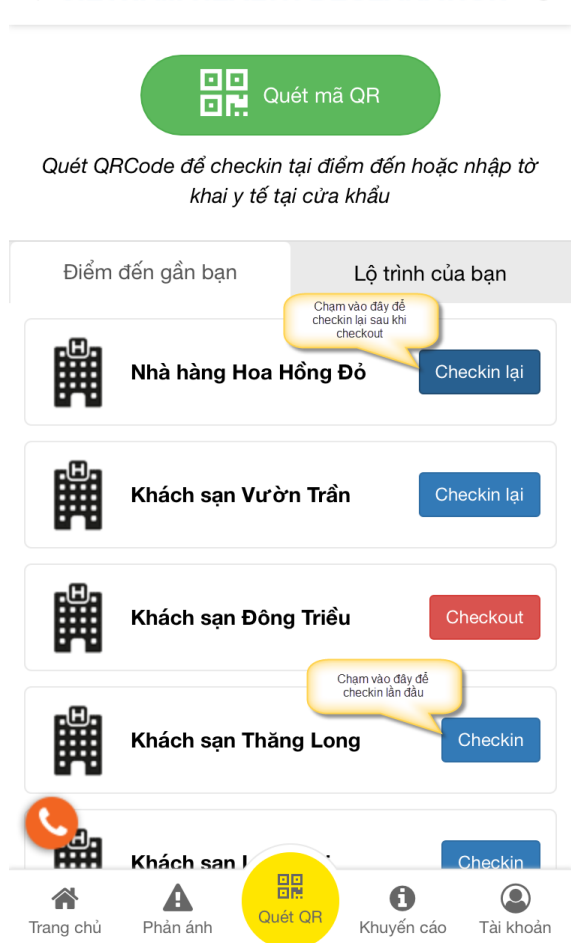

### 

Bước 3: Hành khách sau khi checkin có thể checkout tại điểm đến đó.

#### 8.2. Lộ trình của bạn

- Phần này quản lý lộ trình mà hành khách từng đi qua. Sau khi checkin địa điểm ở mục
   6.1 thì địa điểm đó sẽ hiển thị trong phần lộ trình. Tại đây hành khách cũng có thể checkin hoặc checkout địa điểm.
  - ✤ Bước 1: Chạm vào mục quét mã QR ở cuối trang
  - Bước 2: Chọn tab lộ trình của bạn.

| ← VIETNAM HEALTH DECLARATION ②                                             |  |  |  |  |
|----------------------------------------------------------------------------|--|--|--|--|
| Quét mã QR                                                                 |  |  |  |  |
| Quét QRCode để checkin tại điểm đến hoặc nhập tờ<br>khai y tế tại cừa khẩu |  |  |  |  |
| Điểm đến gần bạn Lộ trình của bạn                                          |  |  |  |  |
|                                                                            |  |  |  |  |
| 阔 Nhà hàng Hoa Hồng Đỏ                                                     |  |  |  |  |
| 11/03/2020 12:05 Checkin lại                                               |  |  |  |  |
| Khách sạn Đông Triều                                                       |  |  |  |  |
| Checkout                                                                   |  |  |  |  |
| Trang chủ Phản ánh                                                         |  |  |  |  |

### 9. Quét mã QR dành cho nhân viên cửa khẩu

- Phần này dành cho nhân viên cửa khẩu thực hiện quét mã QR của hành khách để cập nhật trạng thái.
  - Bước 1: Đăng nhập vào app với tài khoản có quyền là nhân viên cửa khẩu.
  - Bước 2: Chọn mục quét QR ở cuối trang.
  - Bước 3: Chọn nút Quét mã QR và thực hiện quét mã của hành khách. Mỗi 1 hành khách sẽ có 1 mã QR riêng. Nếu hành khách đã có khai báo y tế nhập cảnh thì sẽ hiện thông tin tờ khai cho nhân viên cửa khẩu thực hiện thay đổi trạng thái tờ khai.

| ← VIETNAM HEALTH DECLARATION ②                                     |                              |  |  |  |  |
|--------------------------------------------------------------------|------------------------------|--|--|--|--|
| Bình thường                                                        | Nghi ngờ Cách ly             |  |  |  |  |
| NGUYÊN ĐỨC QUÂN (1974) 🛛 🗸                                         |                              |  |  |  |  |
| <b>Mã tờ khai:</b> TK-000059303                                    |                              |  |  |  |  |
| Trạng thái: Mới                                                    |                              |  |  |  |  |
| Giới tính: Nam                                                     |                              |  |  |  |  |
| Quốc tịch: Việt Nam                                                |                              |  |  |  |  |
| <b>Số hộ chiếu hoặc giấy thông hành hợp pháp khác:</b><br>C7299832 |                              |  |  |  |  |
| Thông tin đi lại:                                                  |                              |  |  |  |  |
| Số hiệu phương tiện: Số ghế(nếu có):<br>AN BINH 18                 |                              |  |  |  |  |
| Ngày khởi hành:                                                    | Ngày nhập cảnh:              |  |  |  |  |
| 01/03/2020                                                         | 11/03/2020                   |  |  |  |  |
| Địa điểm khởi hành(tỉnh/quốc gia):                                 |                              |  |  |  |  |
| Quốc gia:                                                          | Tỉnh:                        |  |  |  |  |
| Vysia LAHADTU                                                      |                              |  |  |  |  |
| Trang chủ Phản ánh                                                 | Quét QR Khuyến cáo Tài khoản |  |  |  |  |

Bước 4: Thay đổi trạng thái của tờ khai.

### 10. Quét mã QR dành cho nhân viên checkin, checkout tại điểm đến

- Phần này dành cho nhân viên tại điểm đến của hành khách quản lý danh sách hành khách đã checkin.
  - Bước 1: Đăng nhập vào app với tài khoản có quyền là quản lý checkin, checkout tại điểm đến.
  - Bước 2: Chọn mục quét QR ở cuối trang.

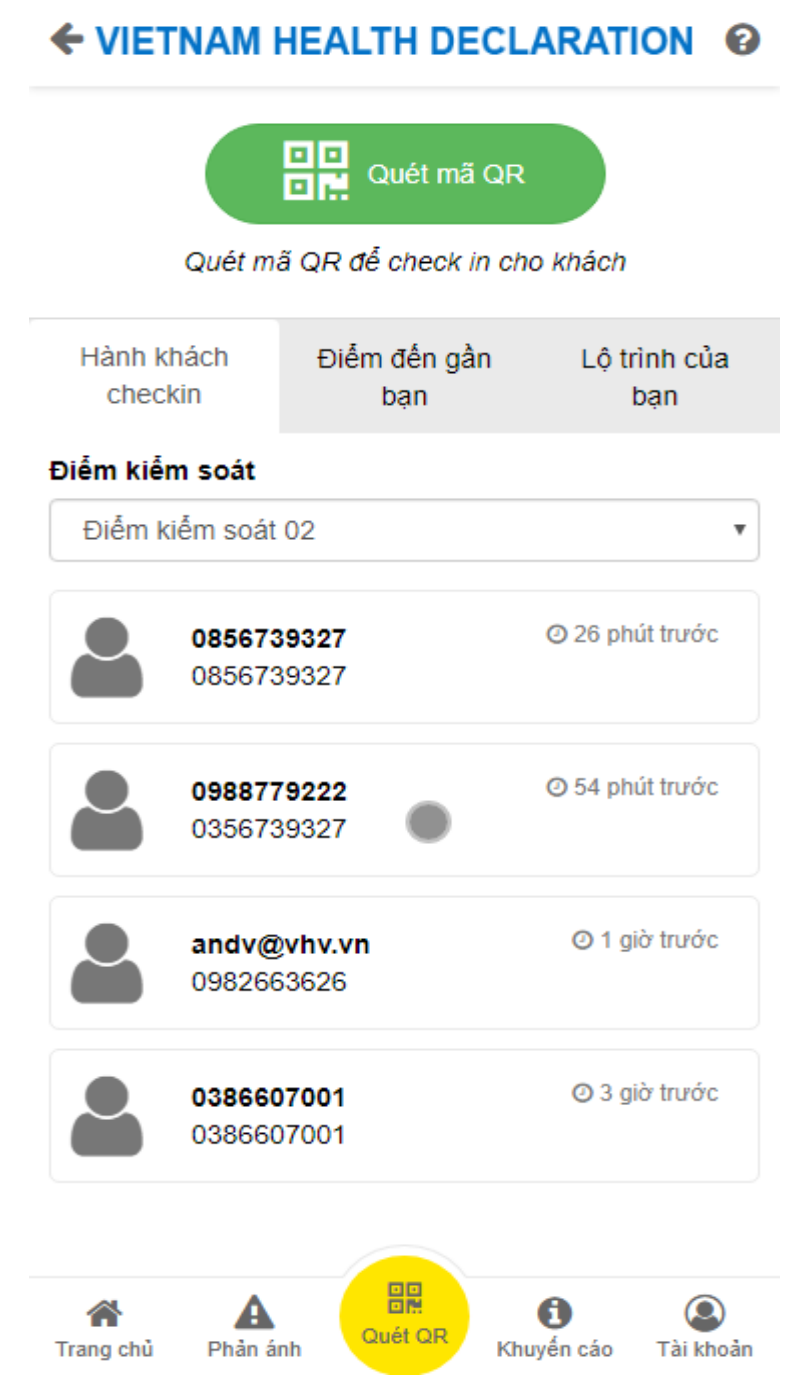

- Bước 3: Xem danh sách hành khách đã checkin tại điểm đến.
- Bước 4: Để quét mã QR checkin, checkout cho hành khách:
  - Vào mục tài khoản của hành khách
  - Quét mã QR của hành khách.
  - Nếu khách hàng đã checkin, checkout thì sẽ hiện thông tin như ảnh:

### Khách sạn Vườn Trần

#### Khách sạn Vườn Trần

Khách checkin: Oanh test

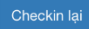

Ngày sinh: 11/12/1998 Số điện thoại: **038660700** Email:

Các dấu hiệu xuất hiện trong vòng 14 ngày (tính đến thời điểm làm thủ tục xuất cảnh, nhập cảnh, quá cảnh)

| Triệu chứng        | Có      |                        | Không            |
|--------------------|---------|------------------------|------------------|
| Sốt                |         |                        | ~                |
| Но                 |         |                        | ~                |
| Khó thở            |         |                        | ~                |
| Đau họng           |         |                        | ~                |
| Nôn/buồn nôn       |         |                        |                  |
| Tiêu chảy          |         |                        |                  |
| Shuyết ngoài da    |         |                        |                  |
| Trang chủ Phản ánh | Quét QR | <b>6</b><br>Khuyến cáo | (Q)<br>Tài khoản |